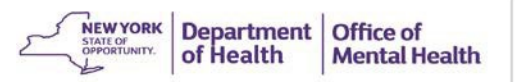

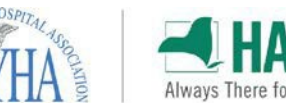

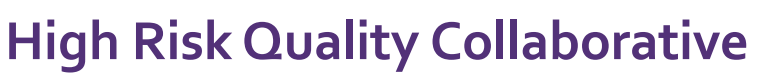

### Adding a New PSYCKES Security Manager

# Confirm your Agency/Facility has PSYCKES Access by Contacting PSYCKES-Help@omh.ny.gov

#### **2** Request SMS Self Registration Email

- Contact the OMH Helpdesk at 518-474-5554 (option #2) or email <u>healthhelp@its.ny.gov</u>
- Request that the "Security Management System Self-Registration (SMSSR) email be sent to your organization's CEO / Executive Director." Confirm CEO name and email.
- CEO receives email from <u>sms@omh.ny.gov</u> or <u>ams-</u> <u>donotreply@its.ny.gov</u>

### **B** Complete the SMS Self Registration

- · Forward SMS email to newly identified security managers.
- New Security Managers go to SMS Self Registration website at <u>http://smssr.omh.ny.gov</u> (Microsoft Edge recommended)
- Verify your agency by using the dropdown list and enter the Agency Control ID provided in the SMS self registration e-mail. Complete forms.
- Once registration is complete, an OMH-issued soft token approval email will be sent to you within 24-48 hours (this email will include your user ID and instructions on how to request a token).

Dear Mr. Smith:

As described in previous correspondence and email, the NYS Office of Mental Health (OMH) web applications. The next step in the process is for you, the Director, to assign one or more yourself, or delegate it to a trusted individual at your agency. Typically, this assignment will I individual performing security, and/or information technology functions.

You should provide your designated Security Manager(s) with a copy of this email one/she how to access the OMH Security Management System Self-Registration website to obtain a

The SMS Self-Registration web site address is: http://smssr.omh.ny.gov

In order to use the SMS 301 registration web site, your Security Manager must select your a Control ID": ABCD1234

(This code is unique to your agency.) Once the Agency Name and corresponding Agency Con displayed. The Security Manager will provide his/her name, userID (if he/she already has an

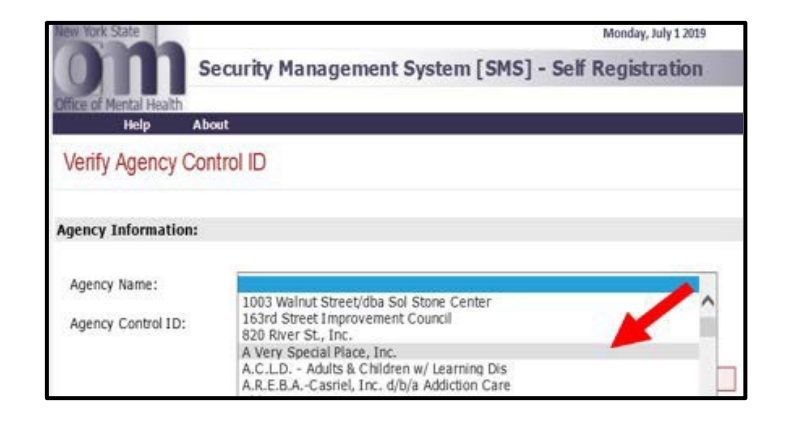

Having trouble logging in? Please contact the OMH Helpdesk at 518-474-5554 opt 2 or healthhelp@its.ny.gov.

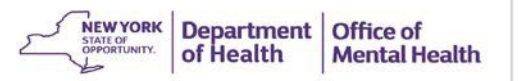

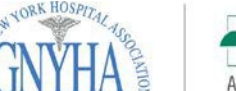

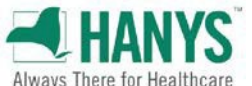

# **High Risk Quality Collaborative**

### Adding a New PSYCKES Security Manager

## 4 Log into SMS

- Go to the SMS website at <u>https://sms.omh.ny.gov</u>
- Log in with your user ID and token.
- To log into an OMH System with a newly issued RSA token, you will need to import your token and set up a PIN within the Self-Service Console in order to log in.

### 5 You will now have access to SMS!

| New York State                                                                                                    |                                                                                                    |                                                                                                    | Monday, July 1, 2019                                                                                                    |
|----------------------------------------------------------------------------------------------------|----------------------------------------------------------------------------------------------------|----------------------------------------------------------------------------------------------------|----------------------------------------------------------------------------------------------------|
|                                                                                                    | Security Manageme                                                                                                    | nt System [SMS]                                                                                                    |                                                                                                    |
| There of Mental Health                                                                                                   | h ABC Hospital Medical Cen                                                                                                    | ter                                                                                                    | John Smith                                                                                                    |
| Go To Help                                                                                                    | About                                                                                                    |                                                                                                    | Logou                                                                                                    |
| Users                                                                                                    |                                                                                                    |                                                                                                    |                                                                                                    |
| User List:                                                                                                    |                                                                                                    |                                                                                                    | User Count = 561                                                                                                    |
| Select a userID for<br>create a userID for<br>Note: The list belo<br>displayed. If you s<br>OMH userID, pleas<br>screen. | m the list below to grant the us<br>him/her by dicking on the "Ner<br>we may not include all ONH user<br>need to grant access to a user m<br>e dick on the "New User" buttor | er access to an application. If an indivi<br>v User" button and completing the "Ne<br>"IDs at your agency. In rare circumsta-<br>tissing from the list and you know the in<br>and then enter the individual's OMH ( | dual is not listed, you can<br>w User" screen.<br>nces, UserIDs will not be<br>individual already has an<br>iserID on the "New User" |
| Edit User ID N                                                                                                    | lame                                                                                                    | Taken Assigned                                                                                                    |                                                                                                    |
| ABC1234                                                                                                    | Adams, Robert                                                                                                    | yes                                                                                                    |                                                                                                    |
| # A8C1234                                                                                                    | Boop, Betty                                                                                                    | 00                                                                                                    | ~                                                                                                    |
| # A8C1234                                                                                                    | Bunny, Bugs                                                                                                    | yes                                                                                                    |                                                                                                    |
| # ABC1234                                                                                                    | Duck, Datty                                                                                                    | no                                                                                                    |                                                                                                    |
| # ABC1234                                                                                                    | Kent, Clark                                                                                                    | yes                                                                                                    |                                                                                                    |
| # ABC1234                                                                                                    | Luthor, Lex                                                                                                    | no                                                                                                    | L2                                                                                                    |
| # ABC1234                                                                                                    | Ren. Kylo                                                                                                    | yes                                                                                                    |                                                                                                    |
| # ABC1234 5                                                                                                    | Skywalker, Luke                                                                                                    | 00                                                                                                    |                                                                                                    |
| # ABC1234                                                                                                    | Vader, Darth                                                                                                    | yes                                                                                                    | ~                                                                                                    |
| # ABC1234                                                                                                    | Woman. Wonder                                                                                                    | no                                                                                                    |                                                                                                    |
|                                                                                                    |                                                                                                    |                                                                                                    | New User                                                                                                    |
| Search Criteria:                                                                                                    |                                                                                                    |                                                                                                    |                                                                                                    |
| Agency:                                                                                                    |                                                                                                    |                                                                                                    |                                                                                                    |
| Application:                                                                                                    | Any Application                                                                                                    |                                                                                                    | ~                                                                                                    |
| liker ID:                                                                                                    |                                                                                                    |                                                                                                    |                                                                                                    |
| 0.001 101                                                                                                    | Last Name:                                                                                                    | First Name                                                                                                    |                                                                                                    |
| Name:                                                                                                    |                                                                                                    | 1                                                                                                    |                                                                                                    |
| Show Deactivated<br>User                                                                                                 |                                                                                                    |                                                                                                    |                                                                                                    |
| Show Security<br>Manager                                                                                                 |                                                                                                    |                                                                                                    |                                                                                                    |

| RSA SecurID                                                                               |             |
|-------------------------------------------------------------------------------------------|-------------|
| The resource you are accessing requires you to authenticate using your RSA SecurID token. |             |
| Enter your username and token passcode.                                                   |             |
| Username                                                                                  |             |
| JohnSmith                                                                                 |             |
| Passcode                                                                                  |             |
|                                                                                           |             |
|                                                                                           |             |
| Sign In                                                                                   |             |
| Instructions                                                                              |             |
| RSA software token                                                                        |             |
| Launch the SecurID app on your device a 9:54 = 9:54                                       | ul 🗢 🗩      |
| the SecurID app into the passcode field or                                                | +           |
| Important: Entering the wrong PIN in the                                                  |             |
| passcode that will not work. JohnSmith                                                    |             |
|                                                                                           |             |
|                                                                                           |             |
| <b>@</b> 7407 8251                                                                        | ►I          |
|                                                                                           |             |
|                                                                                           | •••<br>More |
|                                                                                           |             |

Having trouble logging in? Please contact the OMH Helpdesk at 518-474-5554 opt 2 or healthhelp@its.ny.gov.